## Microsoft Authenticator App setup on an iPhone (computer required)

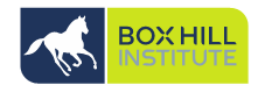

 On your computer visit this site to begin your password reset setup <u>https://aka.ms/ssprsetup</u> AND LOGIN WITH YOUR USERNAME BUT ADD @BOXHILL.EDU.AU TO THE END OF IT. and password and select Next

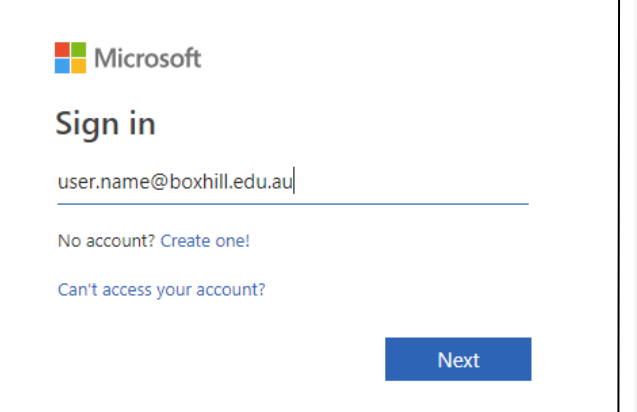

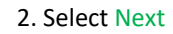

#### More information required

Your organization needs more information to keep your account secure

Use a different account

Learn more

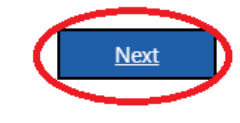

STUDENT\_USER\_EXAMPLES: SXXXXXX@student.bhtafe.edu.au BHIXXXXXX@student.bhtafe.edu.au CAEXXXXXX@learner.cae.edu.au STAFF\_USER\_EXAMPLE: username@boxhill.edu.au 3. Follow the on screen instructions and install the Microsoft Authenticator Application on your iPhone (Refer to step 4).

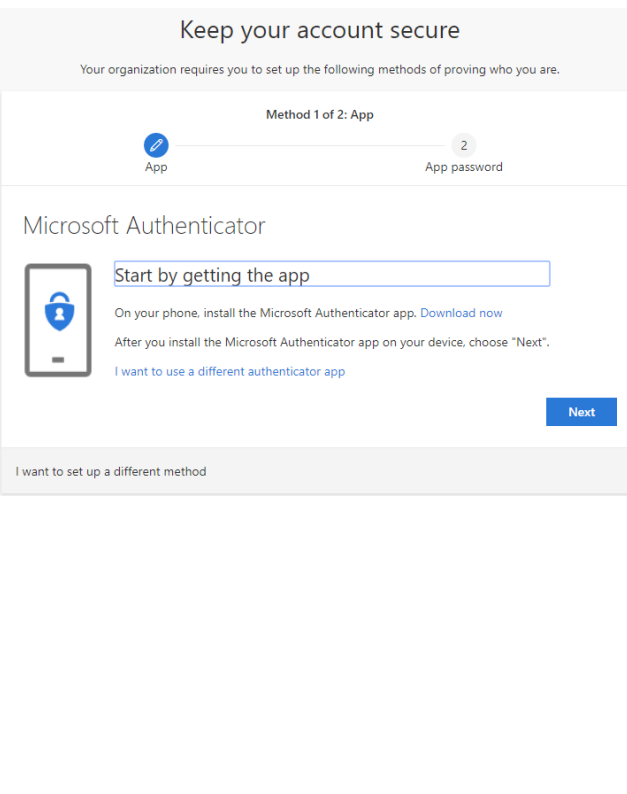

# 4. How to install Microsoft Authenticator on your iPhone:

Download and open Microsoft Authenticator on your mobile device in the App store:

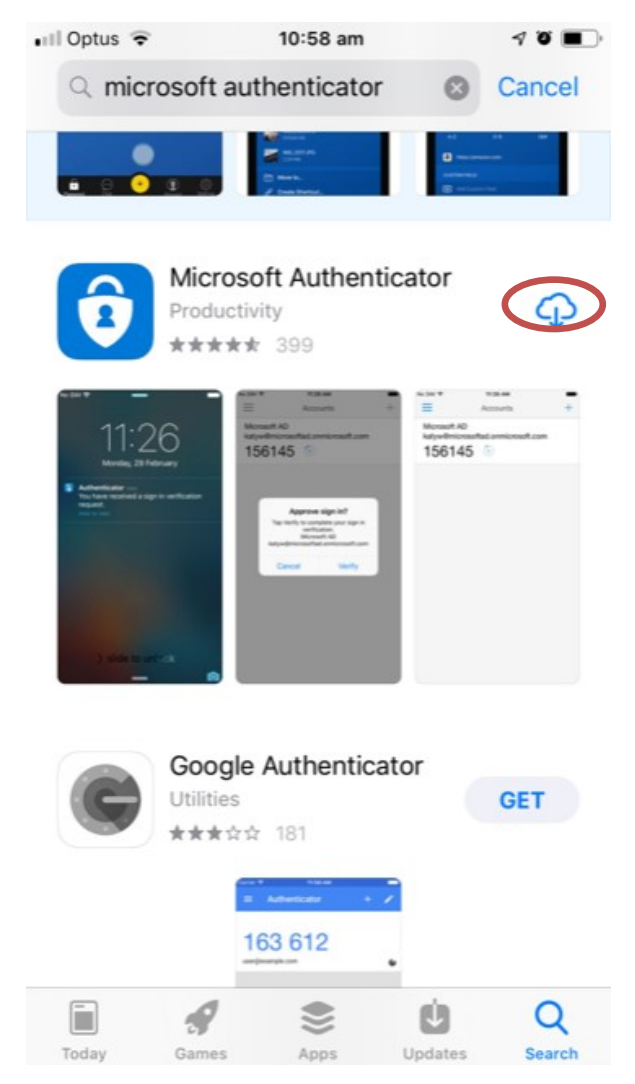

www.boxhill.edu.au

RTO No. 4687 CRICOS Provider No. 02411J

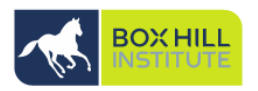

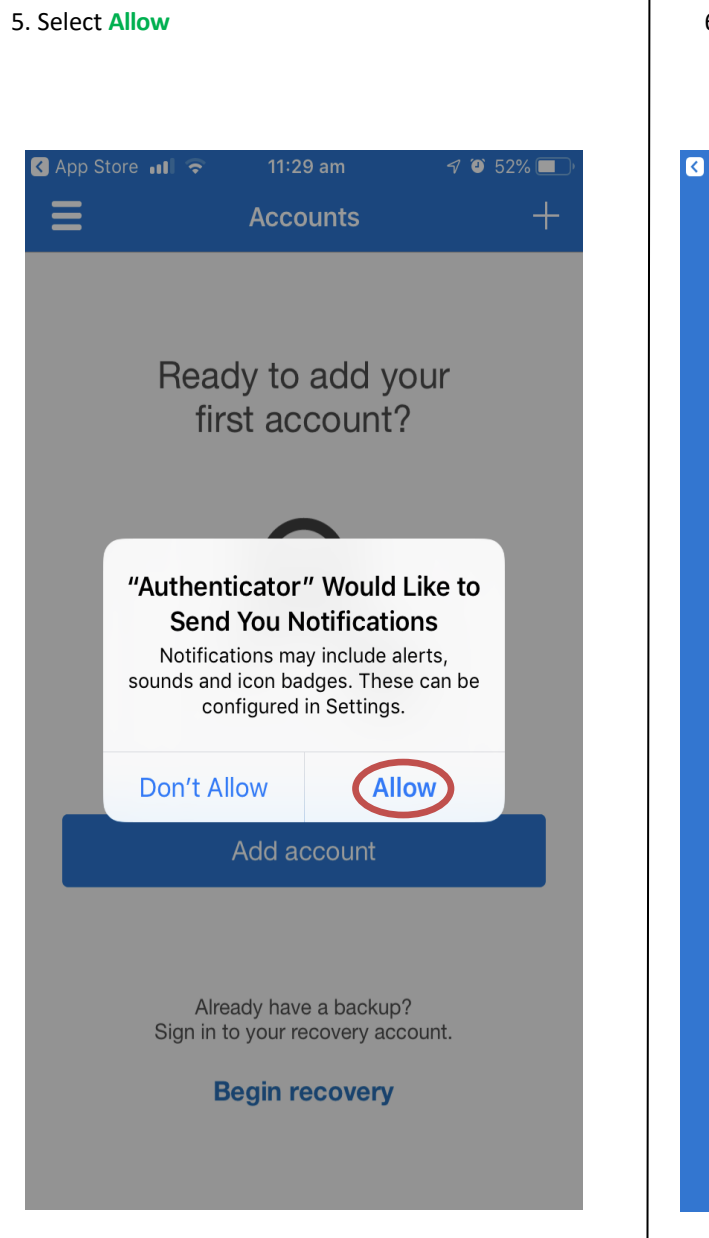

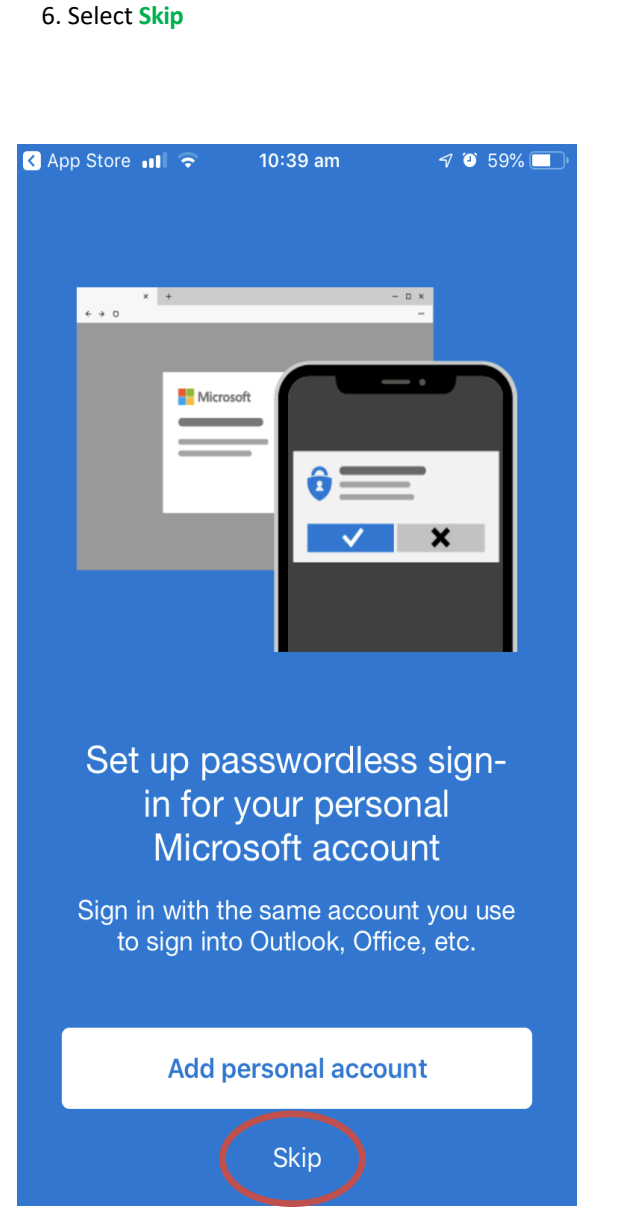

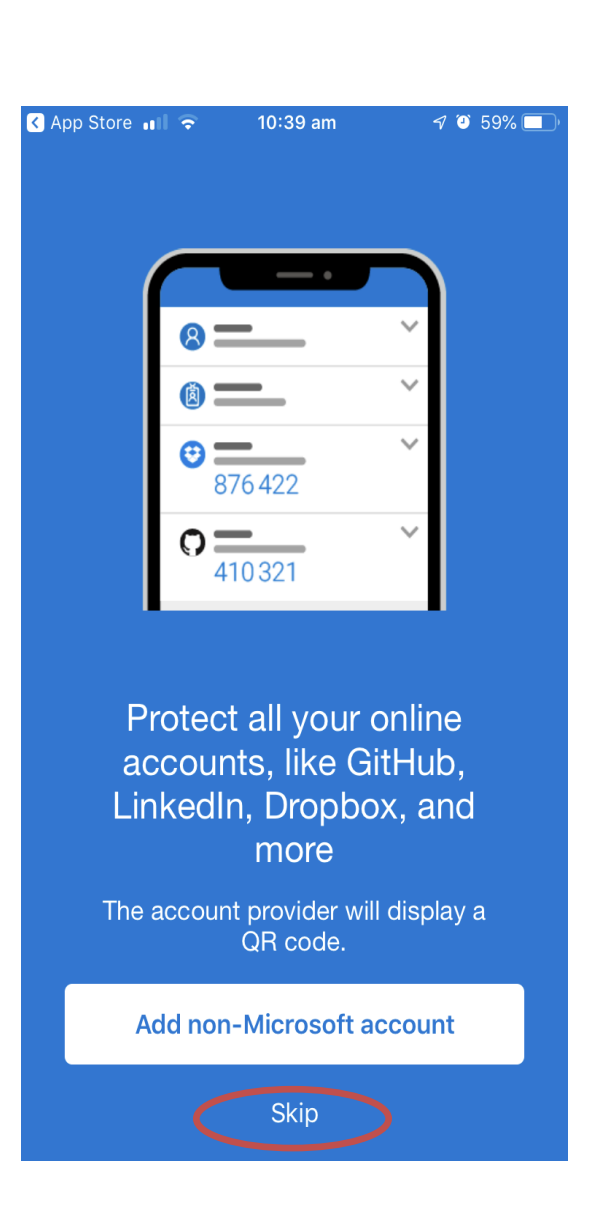

7. Select Skip

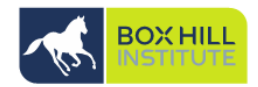

2

App password

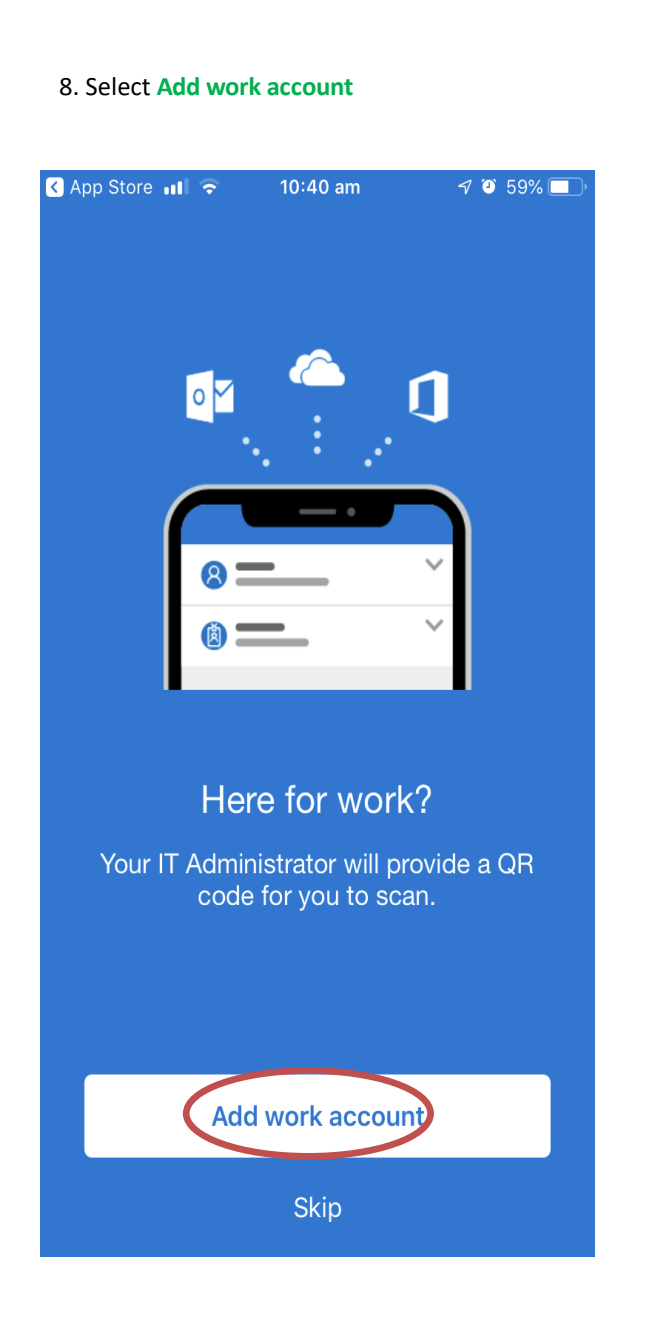

#### 9. Select OK 10. Now come back to your **computer** and select Next Keep your account secure 🔇 App Store 📶 🤝 7 🍯 59% 🔳 Your organization requires you to set up the following methods of proving who you are. Ξ Accounts Method 1 of 2: App Ø App Microsoft Authenticator Ready to add your first account? Start by getting the app On your phone, install the Microsoft Authenticator app. Download now After you install the Microsoft Authenticator app on your device, choose "Next". I want to use a different authenticator app "Authenticator" Would Like to Access the Camera 11. Select Next again May be needed to scan QR code to add a new account Keep your account secure Don't Allow OK Your organization requires you to set up the following methods of proving who you are. Method 1 of 2: App Add account Ø App Microsoft Authenticator Set up your account Already have a backup? If prompted, allow notifications. Then add an account, and select "Work or school" Sign in to your recovery account. **Begin recovery**

2

App password

12. Your iPhone should look like the picture below, use this square to scan the QR code now showing on your computer.

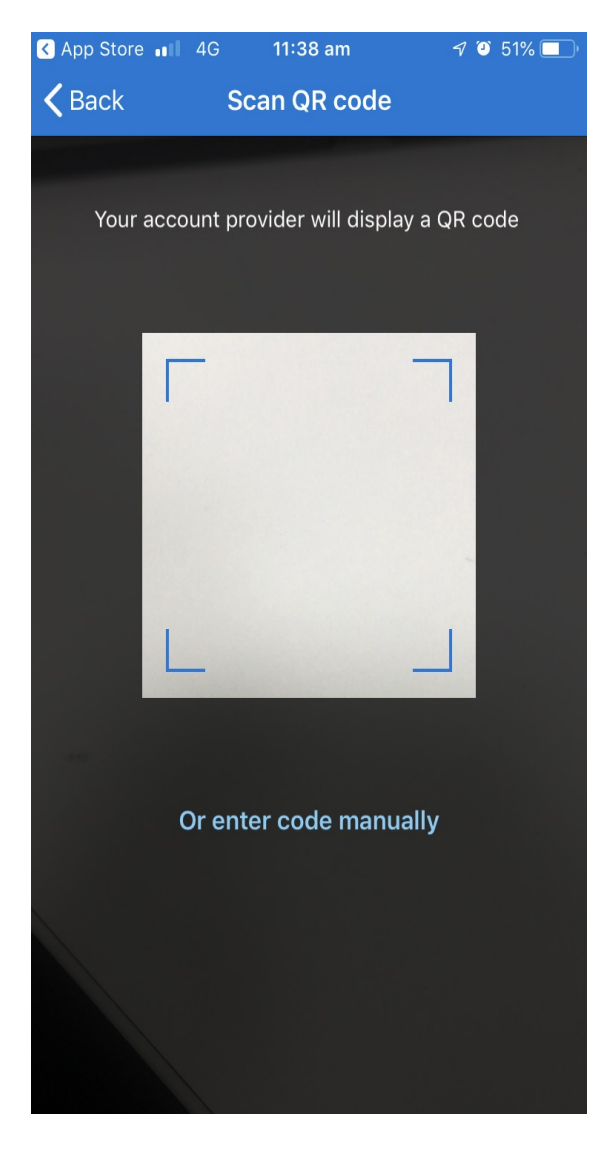

13. Scan the QR code on your computer screen with your iPhone and select Next (*Do not scan the QR code in these instructions*)

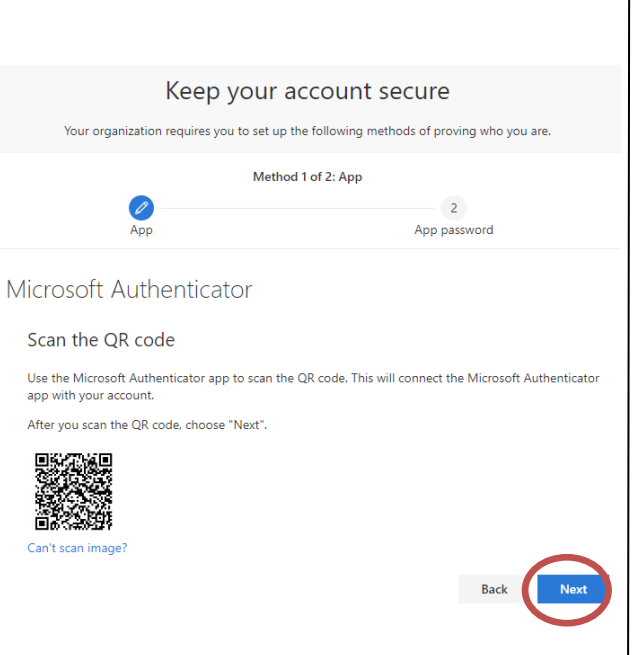

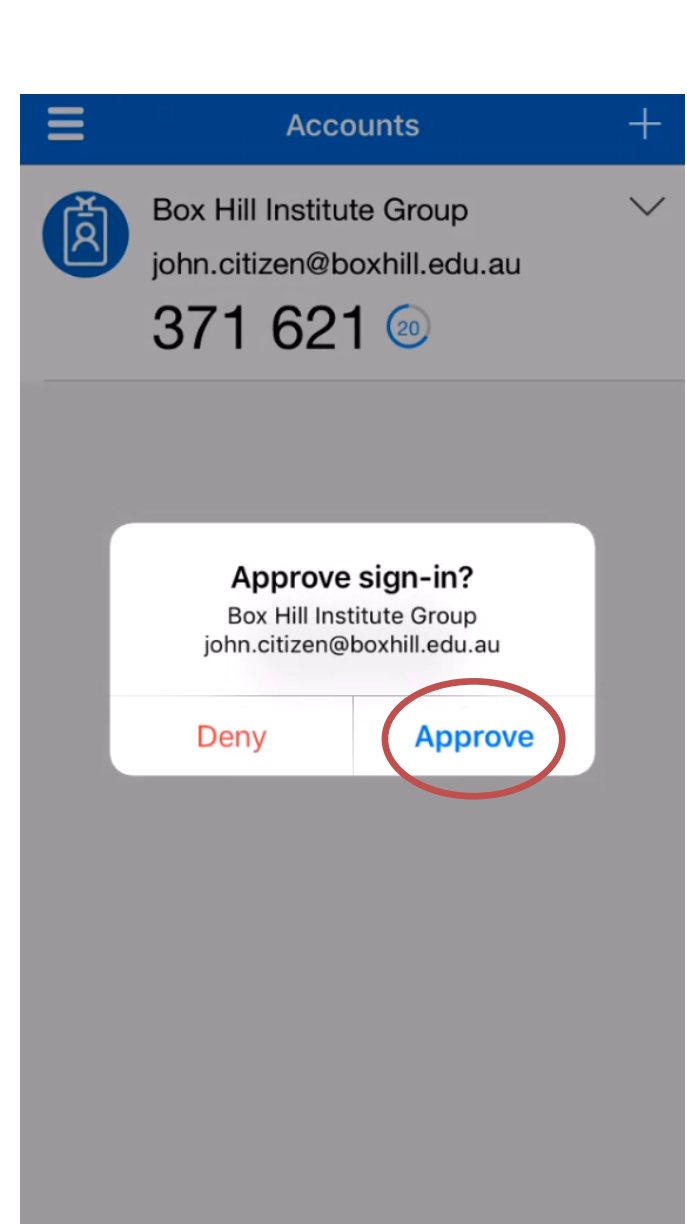

14. Select Approve on your iPhone

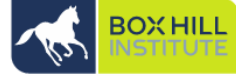

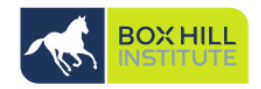

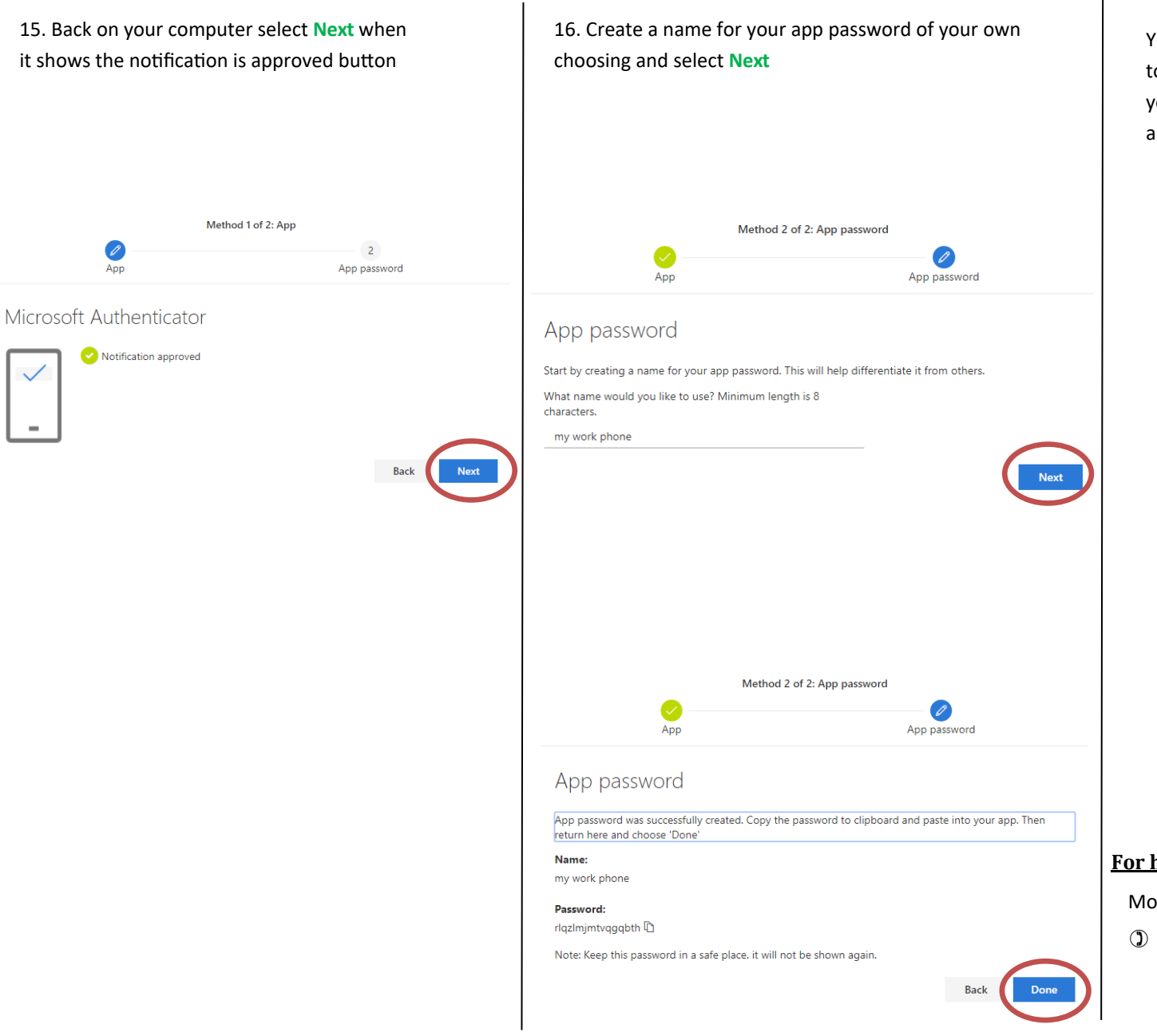

You have now setup your Microsoft Authenticator app on your iPhone and can use this to reset your password, connect to Remote Desktop, and connect to VPN.

#### For help and advice contact Technology Solutions

Mon - Fri: 8:00 AM - 6:00 PM (excluding public holidays)

+61-3-9286-9465 (Extension: 9465)